#### DELAWARE CNA RECERTIFICATION/ RENEWAL PROCESS

WEB ADDRESS: https://decnarecert.academy.reliaslearning.com

RELIAS SUPPORT: 1-844-735-2223

Step 1: LOG IN using either your email address or your DE CNA Certification Number. The system generated password is 'Welcome1'. If you log in using your Delaware CNA Certification Number, please enter an email address. Go to 'MY ACCOUNT' and select 'EDIT CONTACT'

| Getting Started       Accreditation Guid         MY ACADEMY       CNA RE         Account Information         Use this page to edit your profile and view         YOUR LOGIN         You are Logged in as dhcqadmintest@dhcqadmintest.com         Contact Information         Email       DHCQAdmin         Email Opt In       State | de   FAQs   Custo        | tomer Service   About Us                                                                     | CHANGE PASSWORD   |
|----------------------------------------------------------------------------------------------------|--------------------------|----------------------------------------------------------------------------------------------|-------------------|
| MY ACADEMY       CNA RE         Account Information         Use this page to edit your profile and view         YOUR LOGIN         You are Logged in as         dhcqadmintest@dhcqadmintest.com         Contact Information         Email       DHCQAdmin         Email Opt In       👀                                              | NEWAL REQUIREME          | ENT                                                                                          | CHANGE PASSWORD   |
| Account Information Use this page to edit your profile and view YOUR LOGIN You are Logged in as dhcqadmintest@dhcqadmintest.com Contact Information Email DHCQAdmin Email Opt In                                                                                                    | v order history. View tł | he <u>Terms and Conditions</u> of Relias Academy.                                            | CHANGE PASSWORD   |
| Use this page to edit your profile and view YOUR LOGIN You are Logged in as dhcqadmintest@dhcqadmintest.com Contact Information Email DHCQAdmin Email Opt In                                                                                                    | v order history. View tł | he <u>Terms and Conditions</u> of Relias Academy.                                            | CHANGE PASSWORD   |
| dhcqadmintest@dhcqadmintest.com       Contact Information       Email     DHCQAdmin       Email Opt In     🕄                                                                                                    |                          |                                                                                              |                   |
| Contact Information Email DHCQAdmin Email Opt In                                                                                                    |                          |                                                                                              |                   |
| Email DHCQAdmin                                                                                                    |                          |                                                                                              |                   |
| Email Opt In 😵                                                                                                    | Test@DHCQAdminTes        | st.com                                                                                       | 2                 |
|                                                                                                    |                          |                                                                                              | EDIT CONTACT      |
| Addresses                                                                                                    |                          |                                                                                              |                   |
|                                                                                                    |                          |                                                                                              | ADD NEW ADDRESS   |
| NAME DEFAUL                                                                                                    | TBILLING                 | ADDRESS                                                                                      |                   |
| Default Billing                                                                                                    |                          | CNA 1<br>State of Delaware<br>3 Mill Road<br>Wilmington, DE 19806<br>US<br>Tel: 302-421-7444 | EDIT »» DELETE »» |

Enter your email address then click 'SUBMIT' Once you've entered an email address you will be prompted to log in again. Log in using your email address and the system generated password ('Welcome1')

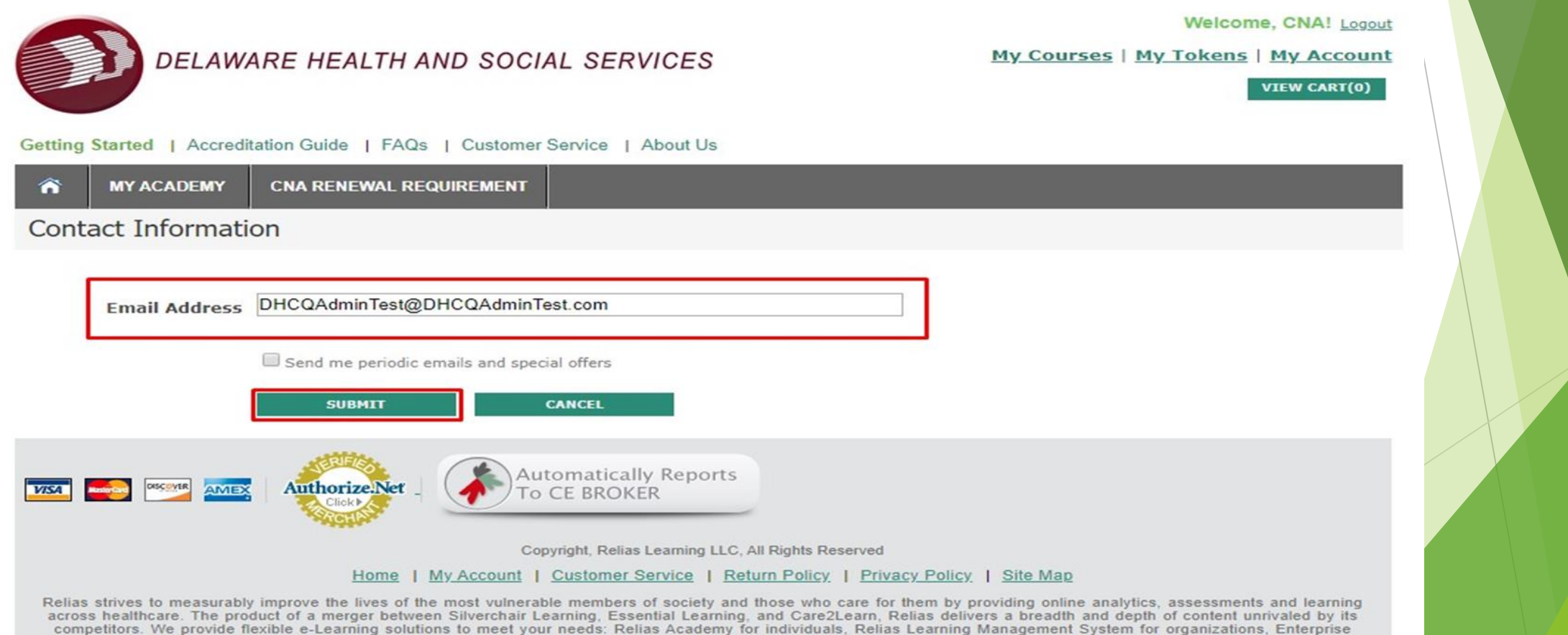

solutions for large organizations and partnerships. Relias Learning is based in Cary, North Carolina. For more information, visit www.reliaslearning.com

Step 2: Once you have logged back in we recommend you change your password from 'Welcome1'. Select a password that will be easy for you to remember using at least one upper case letter, one lower case letter, and one number. Click on 'MY ACCOUNT' and select 'CHANGE PASSWORD'

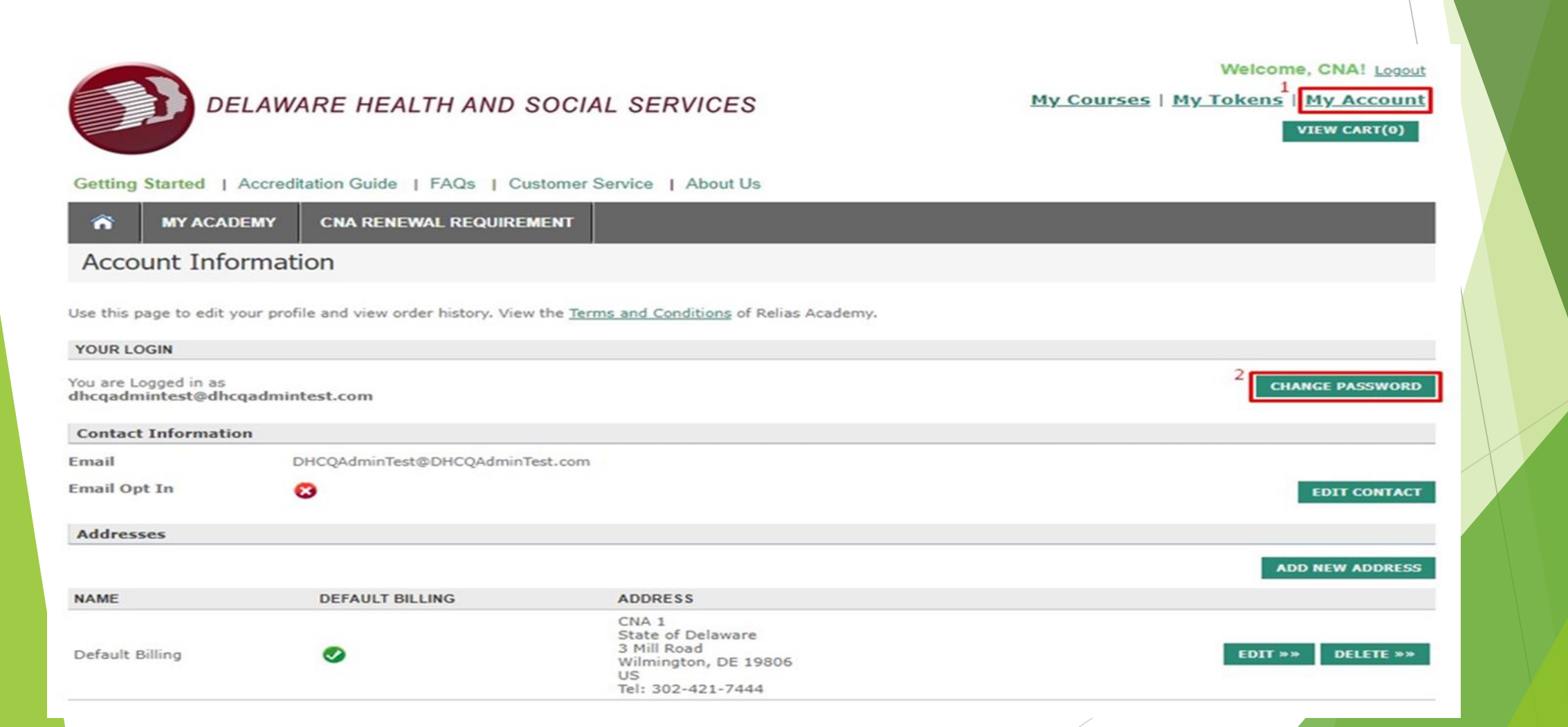

Enter the system generated password 'Welcome1' in the first box where it says CURRENT PASSWORD. Enter your new password twice. Once you've change your password you will be redirected to log in again. Please log in using your email address and new password.

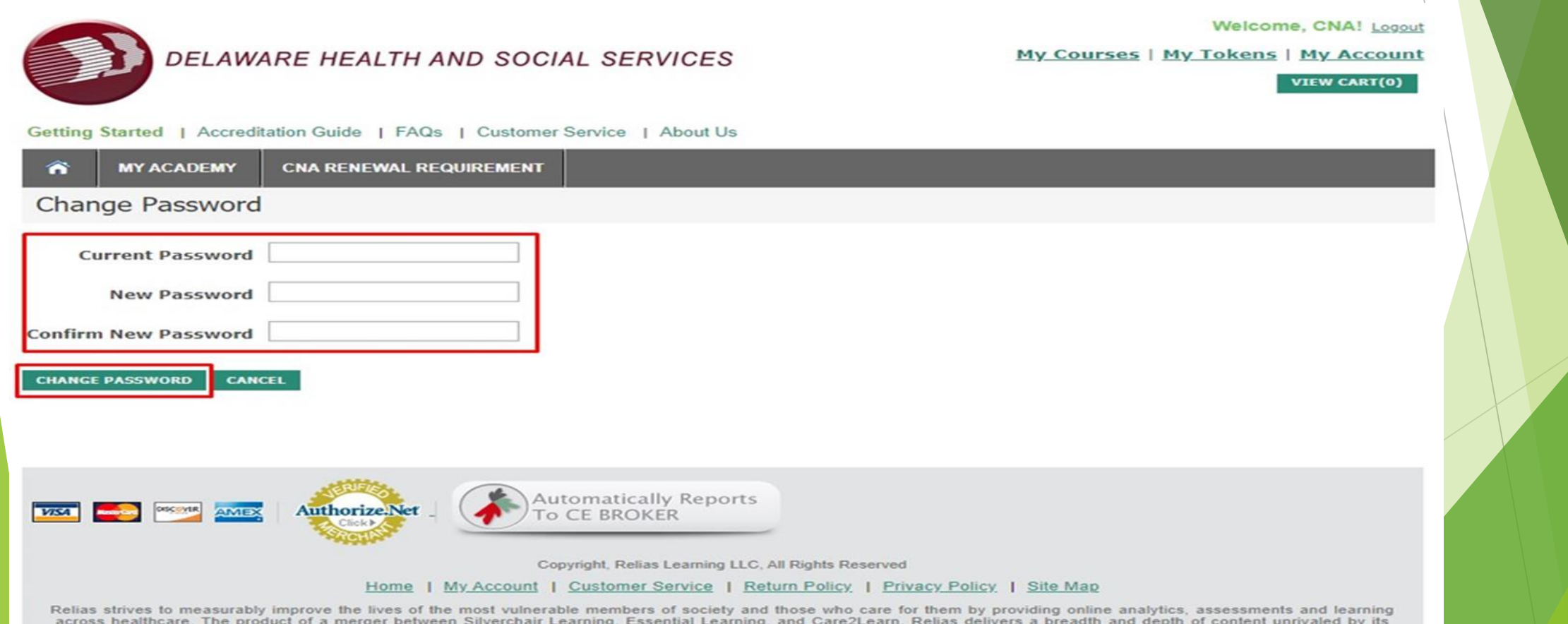

across healthcare. The product of a merger between Silverchair Learning, Essential Learning, and Care2Learn, Relias delivers a breadth and depth of content unrivaled by its competitors. We provide flexible e-Learning solutions to meet your needs: Relias Academy for individuals, Relias Learning Management System for organizations, Enterprise solutions for large organizations and partnerships. Relias Learning is based in Cary, North Carolina. For more information, visit www.reliaslearning.com.

Once you are logged in you will see the Delaware Health and Social Services CNA CEU Recertification Page. From this page you can view your transcript, report external training hours, and purchase the recertification CEU package. If this is your first time you need to Purchase the Recertification CEU package. Click the first maroon box.

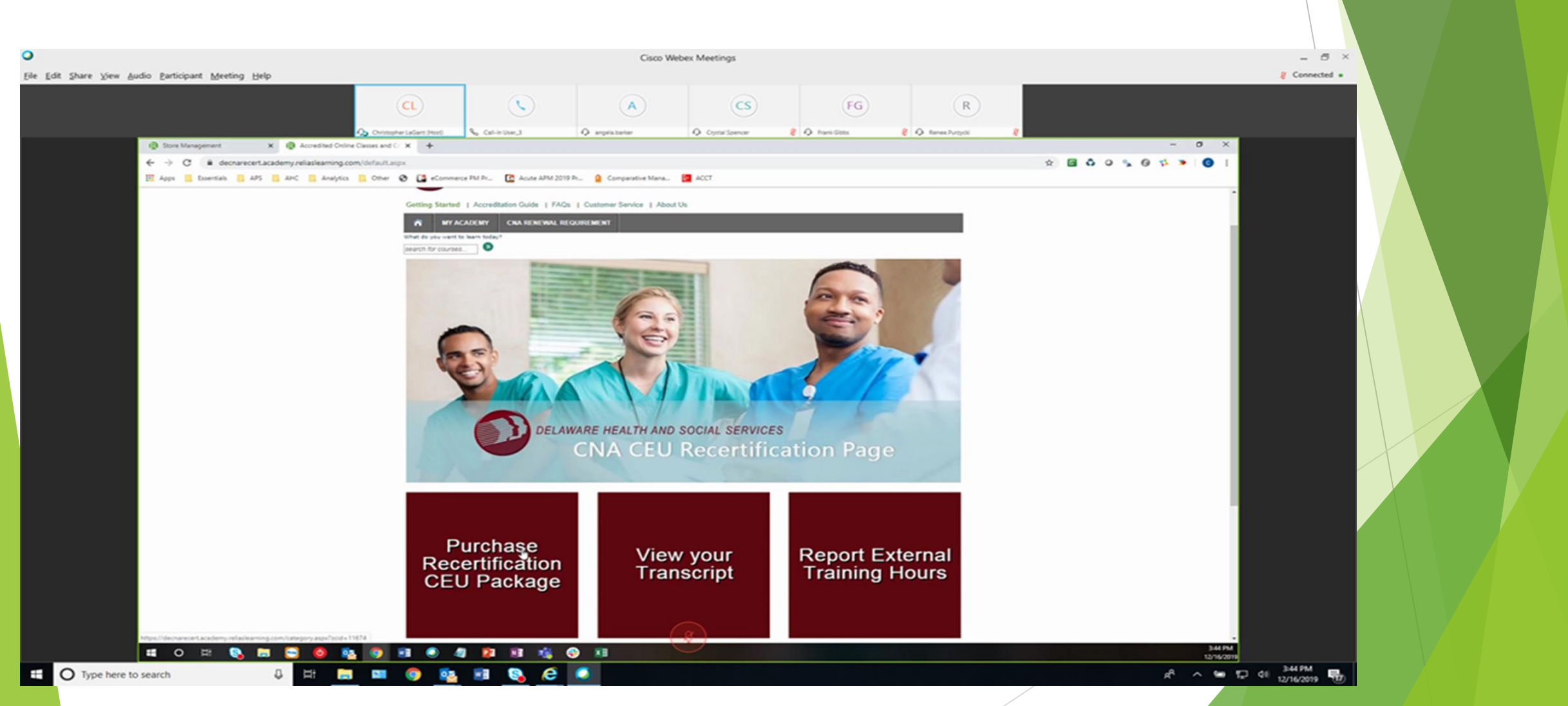

## You will see the CNA Renewal Package listed with all of the required classes, including the employment verification; this package will be placed in your cart.

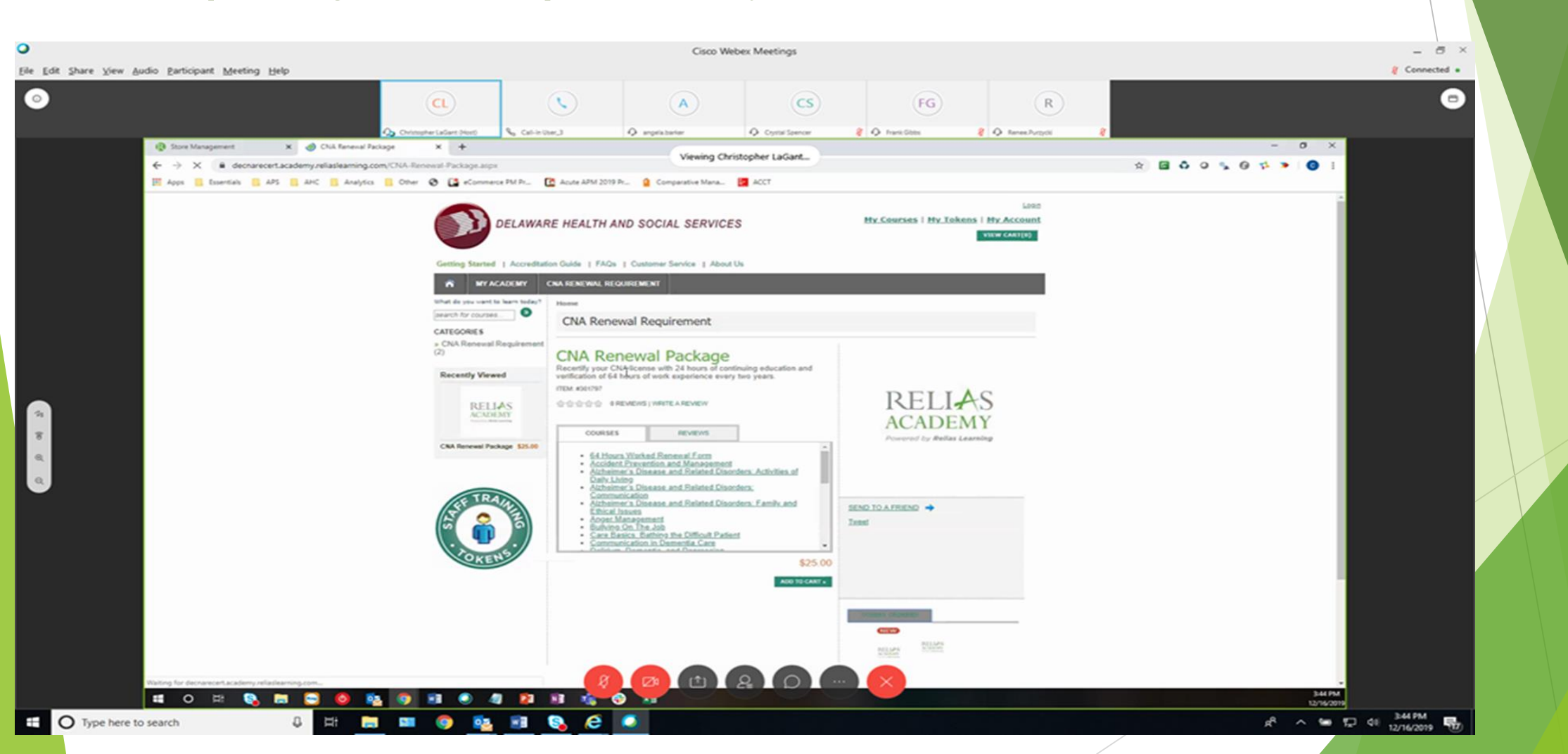

Your shopping cart shows the CNA Renewal Package with the total amount due of \$25 which is the cost of your CNA Renewal/Re-certification. Select 'Check Out'

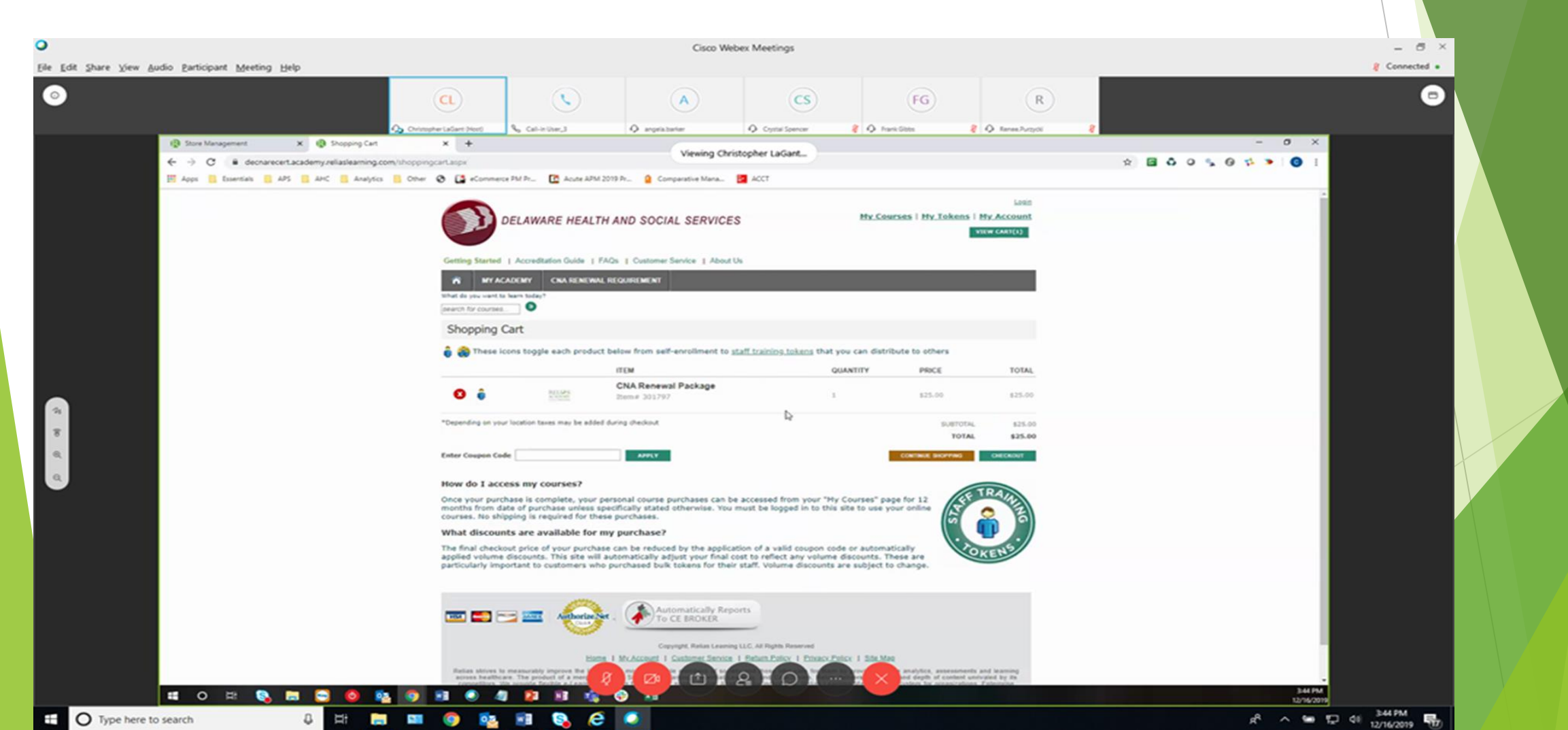

If you did not log in initially before you selected your package, you must log in now. Please log in using your email address or your Delaware CNA Certification Number. You will need to go back to steps one and two, and proceed with changing your password. If you are logging in with your Delaware CNA Certification Number, you will need to enter an email address.

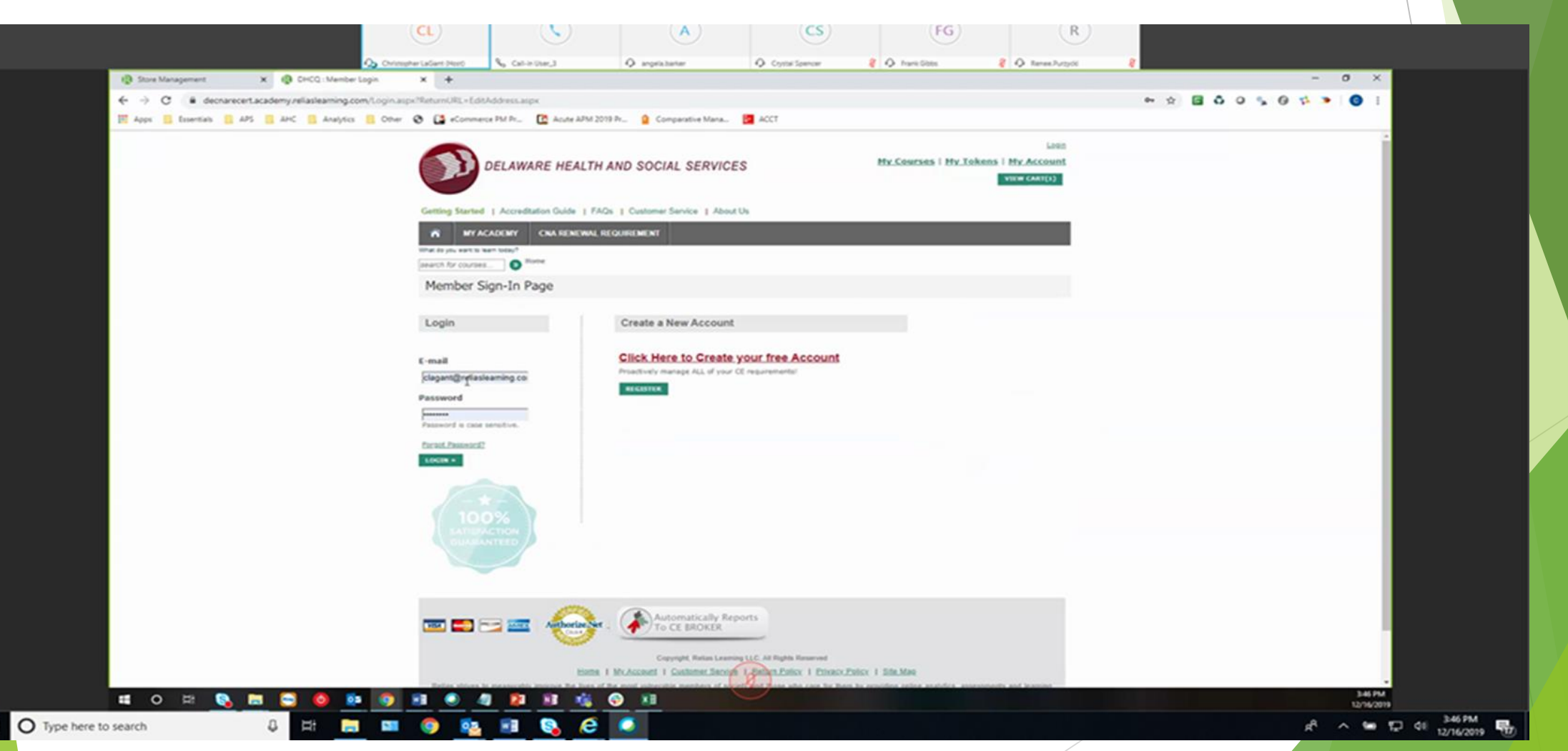

### Now you must enter your payment information.

| -                      |                                                |                      |                                               | 0300 11                                     | revex interactions |                  |                                |                             |                     | 1             |  |
|------------------------|------------------------------------------------|----------------------|-----------------------------------------------|---------------------------------------------|--------------------|------------------|--------------------------------|-----------------------------|---------------------|---------------|--|
| Ele Edit Share View Av | udio Participant Meeting Help                  |                      |                                               |                                             |                    |                  |                                |                             |                     | & Connected • |  |
| 0                      |                                                |                      | <b>S</b>                                      | (A)                                         | CS 0. Committeen   | FG               |                                | R                           |                     | Ξ             |  |
|                        | 🚯 Store Management 🛛 🗙 🔞 Secure Checkout       | × +                  | A CARPONED                                    |                                             | in the second      |                  |                                | and a state of the          | - 0 ×               |               |  |
|                        | € → C â decnarecert.academy.reliaslearning.com | n/Checkout.aspx      |                                               | Viewing Ch                                  | vistopher LaGant   |                  |                                |                             | x 🖬 🕹 o 🐒 O ቱ 💌 🗿 1 |               |  |
|                        | 🗄 Apps 📑 Essentials 📑 APS 📑 APC 📑 Analytics    | 📙 Other 😧 🚺 eCommerc | e PM Pr_ 🖸 Acute APM 201                      | 19 Pr 🤷 Comparative Mana                    | ACCT               |                  |                                |                             |                     |               |  |
|                        |                                                |                      | DELAWARE HEALTH                               | AND SOCIAL SERVIC                           | ES                 | My Courses   My. | Welcome, John<br>Tokens i My A | ti Loout<br>ccount<br>Mit() |                     |               |  |
|                        |                                                | Getting Started      | Accreditation Guide   FAG                     | De I Customer Service I Abos<br>E QUEREMENT | at 06              |                  |                                |                             |                     |               |  |
|                        |                                                | Secure Che           | eckout                                        |                                             |                    |                  |                                |                             |                     |               |  |
|                        |                                                | 1) Your Address      | 2: Order & Payment                            |                                             |                    |                  |                                |                             |                     |               |  |
|                        |                                                | Please review y      | our order and provide pay                     | ment information to complet                 | te your purchase.  |                  |                                |                             |                     |               |  |
|                        |                                                | OTY OTY              | (TEM                                          |                                             |                    | PRCE             |                                | TOTAL                       |                     |               |  |
|                        |                                                | 411                  | CNA Renewal Package                           |                                             |                    | PROLE            |                                | TOTAL                       |                     |               |  |
|                        |                                                | 1                    | Item# 301797                                  |                                             |                    | \$25.00          |                                | \$25.00                     |                     |               |  |
| ก                      |                                                |                      |                                               |                                             |                    |                  | SUBTOTAL                       | \$25.00                     |                     |               |  |
| 8                      |                                                |                      |                                               |                                             |                    |                  | Total                          | \$25.00                     |                     |               |  |
| 0.                     |                                                | PAYMENT INFORM       | ATION                                         |                                             |                    |                  |                                |                             |                     |               |  |
| •                      |                                                | Payment Metho        | d Credit Card •                               |                                             |                    |                  |                                |                             |                     |               |  |
|                        |                                                | Billing Address      | John Smith                                    |                                             |                    |                  |                                |                             |                     |               |  |
|                        |                                                |                      | Relas<br>1010 Sync St<br>Morrisville, NC 2756 | 0                                           |                    |                  |                                |                             |                     |               |  |
|                        |                                                |                      | US<br>Tel: 9196080662<br>Edit.Address         |                                             |                    |                  |                                |                             |                     |               |  |
|                        |                                                |                      |                                               |                                             |                    |                  |                                |                             |                     |               |  |
|                        |                                                | Card Number          | - Month *                                     | - Year - *                                  |                    |                  |                                |                             |                     |               |  |
|                        |                                                | Security Code        | tale                                          |                                             |                    |                  |                                |                             |                     |               |  |
|                        |                                                |                      |                                               | _                                           |                    |                  |                                |                             |                     |               |  |
|                        |                                                | Gift Card Numb       | er                                            | APPLY                                       | una cole           |                  |                                |                             |                     |               |  |
|                        |                                                | zr you navé a coupo  | R CODE IS ADDY PRIME PERSON                   |                                             | 800                |                  |                                |                             |                     |               |  |

## Once you enter your registration information, you should not have to enter it again. Proceed with secure checkout.

| O<br>Elle Edit Share View Audio Barticipant Meeting Help | Cisco Webex Meetings                                                                                                    |                                                                              | _ ♂ ×<br>€ Connected * |
|----------------------------------------------------------|----------------------------------------------------------------------------------------------------|------------------------------------------------------------------------------|------------------------|
|                                                          | CL R CS                                                                                                    |                                                                              |                        |
| Cisco Webex Meetings                                     | recert.academy.reliaslearning.com/EditAddress.aspx                                                                              | - â C Search                                                                 | - • ×<br>- • • • • •   |
|                                                          | DELAWARE HEALTH AND SOCIAL SERVICES                                                                                             | Welcome, Testi Lacout<br>My Courses   My Tokens   My Account<br>Vitw CART(1) | î                      |
|                                                          | Getting Started   Accreditation Guide   FAQs   Customer Service   About Us  MY ACADEMY CNA RENEWAL REQUIREMENT  Secure Checkout |                                                                              |                        |
|                                                          | 1: Your Address 2: Order & Payment Billing Address                                                                              |                                                                              |                        |
|                                                          | Address Name Detault Billing (detault)                                                                                          |                                                                              |                        |
|                                                          | Street 1 3 Mill Road<br>Street 2 City Wilmington                                                                                |                                                                              |                        |
|                                                          | State DE<br>Postal Code 19808<br>Country UNITED STATES<br>Phone Number 302-421-7444                                             |                                                                              |                        |
|                                                          | PROCEED TO NEXT STEP                                                                                                    |                                                                              |                        |
|                                                          | Do you want AutoComplete to remember web form entries? Learn about AutoComplete                                                 | Yes No ×                                                                     |                        |
| E O Type here to search                                  | # 🛤 🛤 🧕 🔤 🗃 🗞 🧀                                                                                                    |                                                                              | 유 ^ 딸 및 여 409 PM 등     |

#### Click 'Submit Order'

| Welcome, Testi Locout<br>My Courses   My Tokens   My Account<br>VIIW CART(1)                                                                                      | ^                                                                                                    |
|----------------------------------------------------------------------------------------------------|----------------------------------------------------------------------------------------------------|
| Welcome, Test! Locost<br>My_Courses   My_Tokens   My_Account<br>VIIW GMT(1)                                                                                       | ^                                                                                                    |
| My Courses   My Tokens   My Account<br>View CAR(s)                                                                                                    |                                                                                                    |
|                                                                                                    |                                                                                                    |
|                                                                                                    |                                                                                                    |
|                                                                                                    |                                                                                                    |
|                                                                                                    |                                                                                                    |
| purchase.                                                                                                    |                                                                                                    |
| PRICE TOTAL                                                                                                    |                                                                                                    |
| \$25.00 \$25.00                                                                                                    |                                                                                                    |
| SUBTOTAL 825.00<br>DISCOUNT                                                                                                    |                                                                                                    |
| Total \$0.00                                                                                                    |                                                                                                    |
|                                                                                                    |                                                                                                    |
|                                                                                                    |                                                                                                    |
| Al Rights Reserved<br>turn Policy   Privacy Policy   Site Map                                                                                                    |                                                                                                    |
| those who care for them by providing online analytics, assessments and learning<br>and Care2Learn. Relias delivers a breadth and depth of content univaled by its |                                                                                                    |
|                                                                                                    | PRICE TOTAL<br>225.00 225.00<br>SUBTOTAL 825.00<br>DISCOUNT 425.00<br>Total 90.00<br>WM Rights Reserved<br>WINDERSON 1 Ether Max<br>Bross water a breakting poline analytics, assessments and learning<br>and Careful careful them by providing poline analytics, assessments and learning<br>and Careful careful them by providing poline analytics, assessments and learning<br>and Careful careful them by providing poline analytics, assessments and learning |

You will now see a receipt for your purchase. You should also receive an email confirmation of this purchase. You may print this page for your records if you chose.

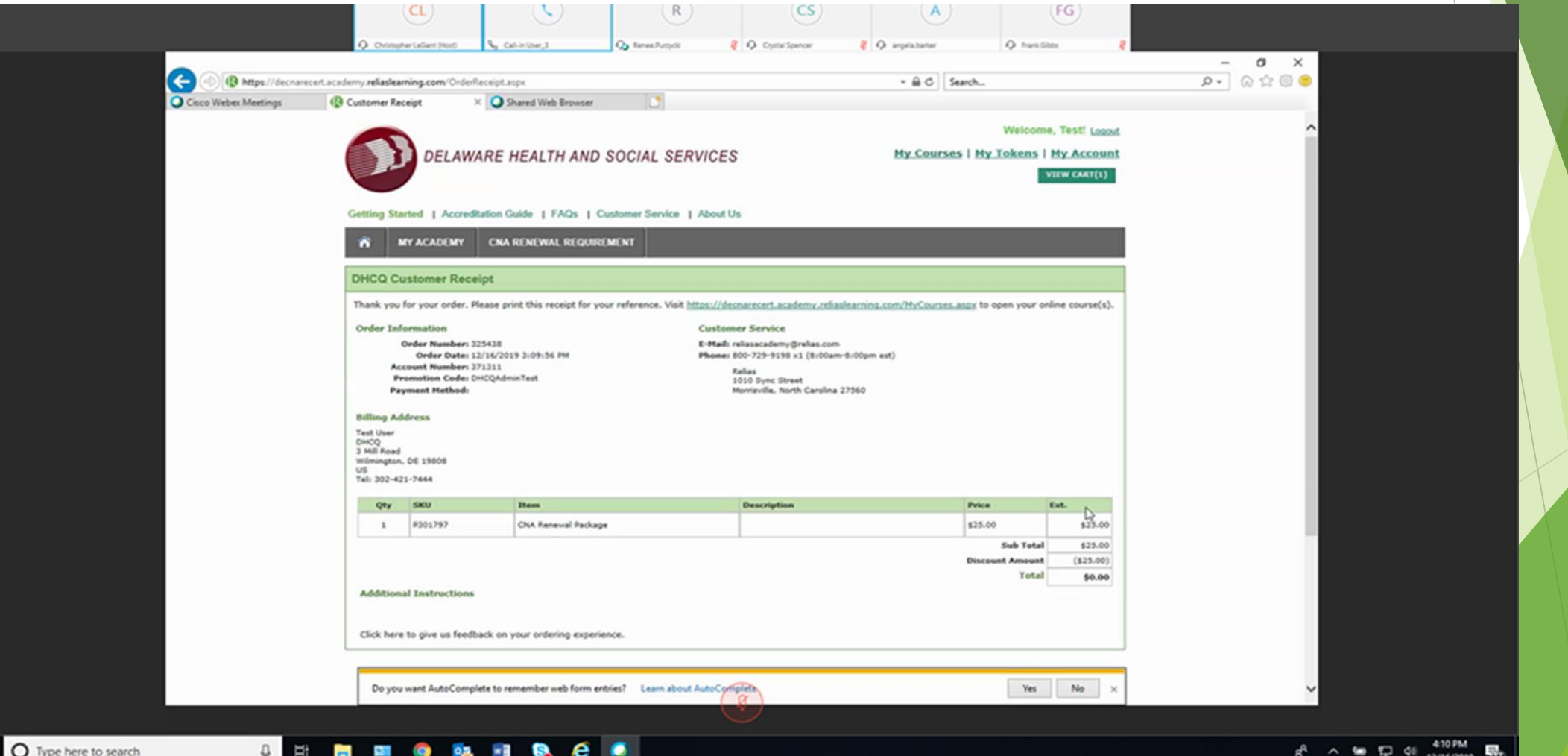

Once your purchase is complete, go to the 'My Courses' tab and select your courses. You will see your courses listed as below. You can begin your lessons by selecting one course at a time. Each course requires you to complete a post-test. Remember you are required to complete 24-hours of learning in order to qualify for renewal/recertification.

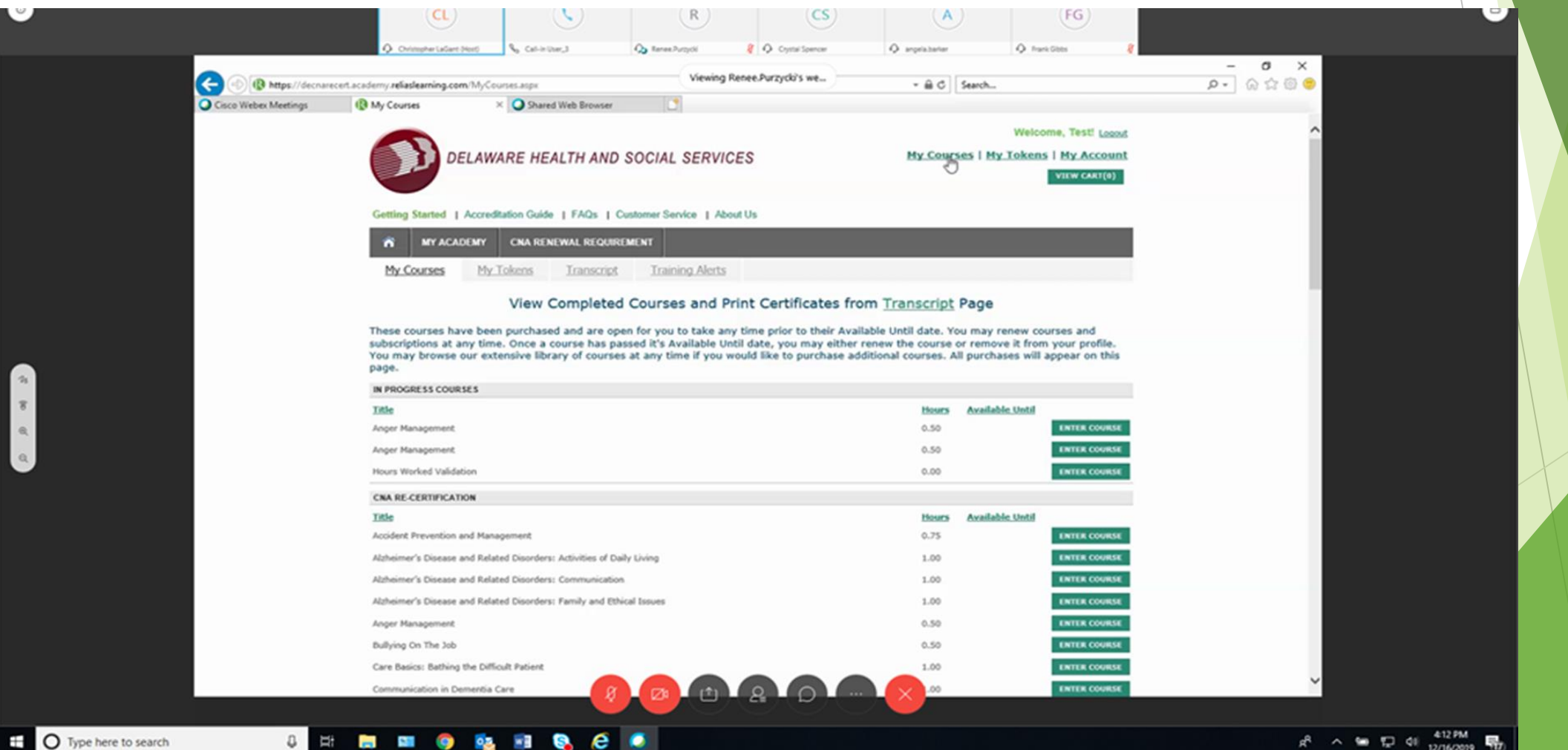

μ

#### Once you have completed all of your courses you must select the course marked '64 Hours Worked Renewal Form'

| 🗲 🐵 🕲 https://decnar | ecert.academy. <b>reliaslearning.com</b> /MyCo | urses.aspx                        | Viewin     | ig Renee.Purzycki's we | - A C | Search          |              | P - 🖓 😳 😑 |
|----------------------|------------------------------------------------|-----------------------------------|------------|------------------------|-------|-----------------|--------------|-----------|
| Cisco Webex Meetings | (b) My Courses                                 | × O Shared Web Browser            | <u> </u>   |                        |       |                 |              |           |
|                      | Infection Control: The Basics                  |                                   |            |                        | 0.25  |                 | ENTER COURSE | ^         |
|                      | Life Skills Series: Managing 1                 | lime in Your Busy Life            |            |                        | 1.00  |                 | ENTER COURSE |           |
|                      | Observation, Reporting, and                    | Documentation                     |            |                        | 1.00  |                 | ENTER COURSE |           |
|                      | Person-Centered Care and Co                    | ature Change                      |            |                        | 1.00  |                 | ENTER COURSE |           |
|                      | Preventing and Responding to                   | o Elopement                       |            |                        | 1.00  |                 | ENTER COURSE |           |
|                      | Preventing, Recognizing, and                   | Reporting Abuse                   |            |                        | 0.75  |                 | ENTER COURSE |           |
|                      | Protecting Resident Rights in                  | Nursing Facilities                |            |                        | 1.00  |                 | ENTER COURSE |           |
|                      | Safe Eating                                    |                                   |            |                        | 0.75  |                 | ENTER COURSE |           |
|                      | Safe Transfers                                 |                                   |            |                        | 0.25  |                 | ENTER COURSE |           |
|                      | Safe Use of Mechanical Lifts                   |                                   |            |                        | 1.00  |                 | ENTER COURSE |           |
|                      | Sexuality and Dementia                         |                                   |            |                        | 1.00  |                 | ENTER COURSE |           |
|                      | Understanding Alzheimer's D                    | isease and Dementia               |            |                        | 1.00  |                 | ENTER COURSE |           |
|                      | Understanding Falls                            |                                   |            |                        | 0.50  |                 | ENTER COURSE |           |
|                      | Weighing and Measuring Res                     | idents                            |            |                        | 0.50  |                 | ENTER COURSE |           |
|                      | Workplace Violence                             |                                   |            |                        | 0.50  |                 | ENTER COURSE |           |
|                      | CNA RENEWAL PACKAGE                            |                                   |            |                        |       |                 |              |           |
|                      | Title                                          |                                   |            |                        | Hours | Available Until |              |           |
|                      | 64 Hours Worked Renewal Fo                     | urm .                             |            |                        | 0.00  | 12/16/2020      | ENTER COURSE |           |
|                      | Accident Prevention and Man                    | agement                           |            |                        | 0.75  |                 | ENTER COURSE |           |
|                      | Alzheimer's Disease and Rela                   | ted Disorders: Activities of Dail | ly Living  |                        | 1.00  |                 | ENTER COURSE |           |
|                      | Alzheimer's Disease and Rela                   | ted Disorders: Communication      |            |                        | 1.00  |                 | ENTER COURSE |           |
|                      | Alzheimer's Disease and Rela                   | ted Disorders: Family and Ethio   | cal Issues |                        | 1.00  |                 | ENTER COURSE |           |
|                      | Anger Management                               |                                   |            |                        | 0.50  |                 | ENTER COURSE |           |
|                      | Bullying On The Job                            |                                   |            |                        | 0.50  |                 | ENTER COURSE |           |
|                      | Care Basics: Bathing the Diff                  | icult Patient                     |            |                        | 1.00  |                 | ENTER COURSE |           |
|                      | Communication in Dementia                      | Care                              |            | -                      | 1.00  |                 | ENTER COURSE |           |

Type here to search

x<sup>A</sup> ∧ 🛥 🖵 dil 12/16/2019 🖷

# Once you get to this screen click the green 'Start' button. Be sure to read carefully the statements which you are about to attest to.

| Cisco Wiebe           | Christopher Ladient Hood Culture J Coursel/Learning/Coursel/Learning/Cour | Cyntri Spenor 名 O angelabeller O hunc Gitts 名<br>#Zydd'S wet                                                                                                    |            |
|-----------------------|----------------------------------------------------------------------------------------------------|----------------------------------------------------------------------------------------------------|------------|
|                       | 64 Hours Worked Renewal Form O hours                                                                                                    | + More Properties                                                                                                    |            |
|                       | Lessons and Exams                                                                                                    | My Licenses & Certifications                                                                                                    |            |
| A<br>8<br>9           | Start Read This -<br>Start Final Exam -                                                                                                    | You do not currently have any license or certificate information<br>stored.<br>If you would like to receive CE credit, please enter your license or<br>certificate information. |            |
| ۹.                    | Evaluation and Certificates                                                                                                    |                                                                                                    |            |
|                       | Complete Evaluation Print Certificate                                                                                                    | Available Certificates                                                                                                    |            |
|                       |                                                                                                    | This course has no certificates.                                                                                                    |            |
|                       |                                                                                                    |                                                                                                    |            |
|                       | Cicco Wiebers Meetings                                                                                                    |                                                                                                    |            |
| O Type here to search | 4 H 🗮 💷 🎯 隆 💷 🗞 🧟 🗾                                                                                                    | <b>*</b> ^ \$.                                                                                                    | 12/16/2019 |

## Please read carefully; click 'Next' when you are ready to continue.

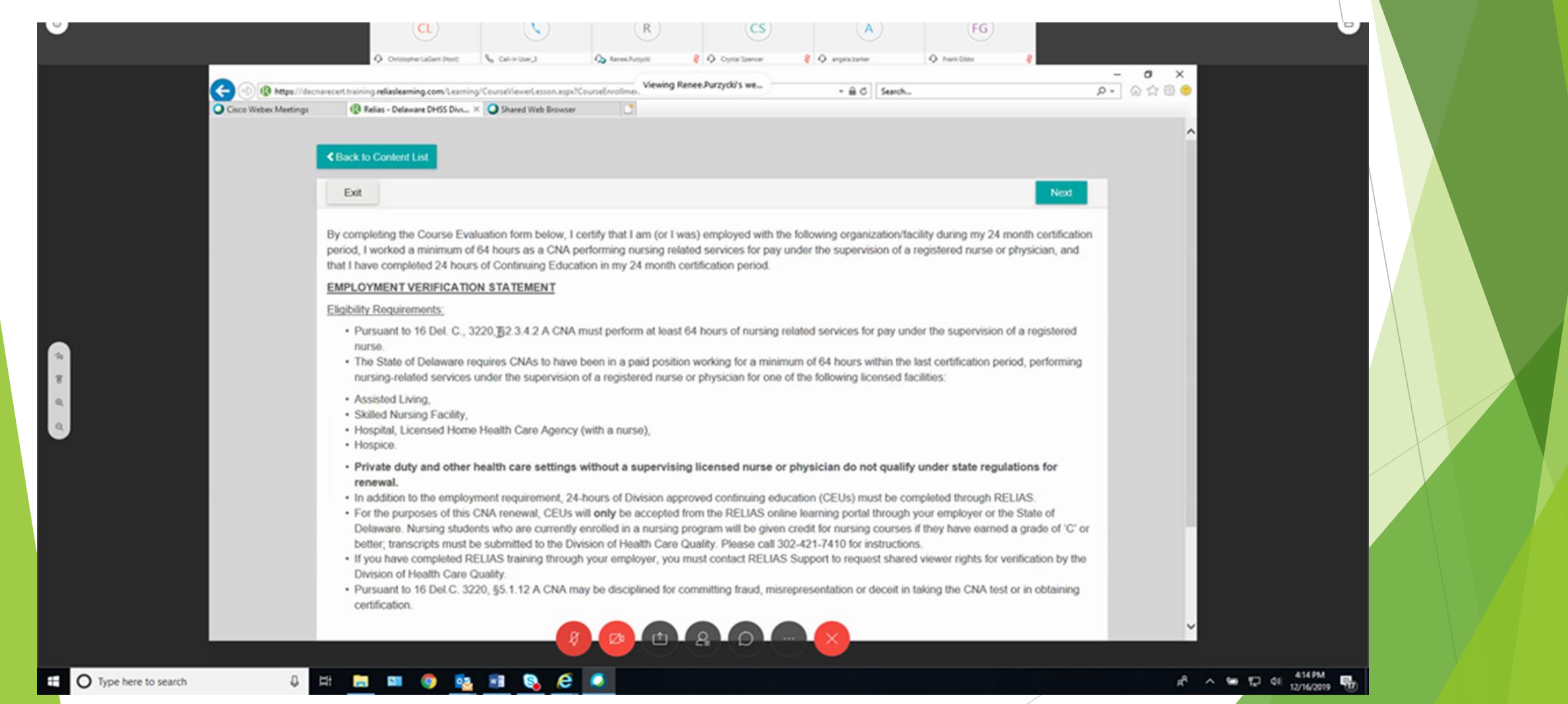

### Click 'Continue' when you are ready to proceed.

| Please read the following information to familiarize yourself with the structure and controls of this exam.         Questions       1         Score Required       500%         Maximum Attempts       unimate         Command buttons, locate at the bottom of each exam page, allow your control your pace throughout the exam. They include:         Quit       Exit the exam without saving your work.         Save your work at any time during the exam and continue taking the exam. Note: De sure to hit Save if you will be away from your desk for any length of time. If your session         Back       Return to a previous page within the exam to review and/or change answers to an easier group of questions.         Next       Proceed forward to answer the next group of questions within the exam.         Submit       Freich the exam and submit if for evaluation.                                               | Exam : 64 Hou     | rs Worked Renewal Form                                             |                                                         |                                         |                                     | E                             | xit Continue            |   |  |
|----------------------------------------------------------------------------------------------------|-------------------|--------------------------------------------------------------------|---------------------------------------------------------|-----------------------------------------|-------------------------------------|-------------------------------|-------------------------|---|--|
| Please read the following information to familiarize yourself with the structure and controls of this exam.         Questions       1         Score Required       100%         Maximum Attempts       unlimited         Command buttons, located at the bottom of each exam page, allow you to control your pace throughout the exam. They include:         Quit       Duit the exam without saving your work.         Save       Save your work at any time during the exam and continue taking the exam. Note: Be sure to hit. Save if you will be away from your desk for any length of time. If your session         Back       Return to a previous page within the exam to review and/or change answers to an earlier group of questions.         Next       Proceed forward to answer the next group of questions within the exam.         Submit       Prince out to previous page within the exam and submit if for evaluation. |                   |                                                                    |                                                         |                                         |                                     |                               |                         |   |  |
| Questions       1         Score Required       100%         Maximum Attempts       unimited         Command buttons, loc-tart at the bottom of each exam page, allow you to control your pace throughout the exam. They include:         Quit       Exit the exam without saving your work.         Save       Save your work at any time during the exam and continue taking the exam. Note: Ee sure to hit Save if you will be away from your desk for any length of time. If your session "Immes out" due to inactivity, un-saved answers will not be key.         Back       Return to a previous page within the exam to review and/or change answers to an eartier group of questions.         Next       Proceed forward to answer the next group of questions within the exam.         Submit       Frish the exam and submit if for evaluation.                                                                                  | Please read the f | following information to famil                                     | iarize yourself with                                    | the structure and co                    | ntrols of this exam.                |                               |                         |   |  |
| Score Required       100%         Maximum Attempts       unlimited         Command buttons, located at the bottom of each exam page, allow you to control your pace throughout the exam. They include:         Quit       Exit the exam without saving your work.         Save       Save your work at any time during the exam and continue taking the exam. Note: Be sure to hit. Save if you will be away from your desk for any length of time. If your session         Back       Return to a previous page within the exam to review and/or change answers to an earlier group of questions.         Next       Proceed forward to answer the next group of questions within the exam.         Submit       Frish the exam and submit if for evaluation.                                                                                                    | Questions         |                                                                    |                                                         | 1                                       |                                     |                               |                         |   |  |
| Maximum Anterges       Dummed         Command buttons, located at the bottom of each exam page, allow you to control your pace throughout the exam. They include:         Quit       Dott the exam without saving your work.         Save       Save your work at any time during the exam and continue taking the exam. Note: Be sure to hit Save if you will be away from your desk for any length of time. If your session "times out" due to inactivity, un-saved answers will not be logt.         Back       Return to a previous page within the exam to review and/or change answers to an earlier group of questions.         Next       Proceed forward to answer the next group of questions within the exam.         Submit       Frish the exam and submit it for evaluation.                                                                                                    | Score Required    |                                                                    |                                                         | 100%                                    |                                     |                               |                         |   |  |
| Quit       Exit the exam without saving your work.         Save       Save your work at any time during the exam and continue taking the exam. Note: Be sure to hit Save if you will be away from your desk for any length of time. If your session         Back       Return to a previous page within the exam to review and/or change answers to an earlier group of questions.         Next       Proceed forward to answer the next group of questions within the exam.         Submit       Frish the exam and submit if for evaluation.                                                                                                    | Command buttor    | ns, located at the bottom of e                                     | ach exam page, al                                       | low you to control yo                   | ur pace throughout the              | e exam. They includ           | le:                     |   |  |
| Save       Save your work at any time during the exam and continue taking the exam. Note: Be sure to hit Save if you will be away from your desk for any length of time. If your session         Back       Return to a previous page within the exam to review and/or change answers to an earlier group of questions.         Next       Proceed forward to answer the next group of questions within the exam.         Submit       Finish the exam and submit it for evaluation.                                                                                                    | Quit              | Exit the exam without saving y                                     | our work.                                               | , ,                                     | , ,                                 |                               |                         |   |  |
| Back       Return to a previous page within the exam to review and/or change answers to an earlier group of questions.         Next       Proceed forward to answer the next group of questions within the exam.         Submit       Finish the exam and submit it for evaluation.                                                                                                    | Save              | Save your work at any time du<br>"times out" due to inactivity, ut | ring the exam and continue<br>saved answers will not be | taking the exam. Note: Be sure<br>kept. | to hit Save if you will be away fro | om your desk for any length o | f time. If your session | • |  |
| Next     Proceed forward to answer the next group of questions within the exam.       Submit     Firsts the exam and submit if for evaluation.                                                                                                    | Back              | Return to a previous page with                                     | in the exam to review and/o                             | r change answers to an earlier          | group of questions.                 |                               |                         |   |  |
| Submit Finish the exam and submit if for evaluation.                                                                                                    | Next              | Proceed forward to answer the                                      | e next group of questions wit                           | bin the exam.                           |                                     |                               |                         |   |  |
|                                                                                                    | Submit            | Finish the exam and submit it                                      | for evaluation.                                         |                                         |                                     |                               |                         |   |  |
| Exit Contrue                                                                                                    |                   |                                                                    |                                                         |                                         |                                     | E                             | tit Continue            |   |  |

R<sup>R</sup> ∧ 🐿 💬 48 416 PM 12/16/2019

8

ü

 9

💁 📧 🚱

e

### You must answer 'YES'; click 'Submit' when you are ready to continue.

| 0                                                                                           | CL<br>C Contractive Laborationers<br>C Calie Liber, 3<br>C Calie Liber, 3<br>C Calie Liber, 3<br>C Calie Liber, 3<br>C Contractive Laboration aspont Course Enrollment Do 6522000.<br>Viewing Rence Purzycki's wew<br>C Calie Liber, 4<br>C Contractive Laboration aspont Course Enrollment Do 6522000.<br>C Calie Liber, 4<br>C Contractive Laboration aspont Course Enrollment Do 6522000.<br>C Calie Liber, 4<br>C Contractive Laboration aspont Course Enrollment Do 6522000.<br>C Contractive Laboration aspont Course Enrollment Do 6522000.<br>C Contractive Laboration aspont Course Enrollment Do 6522000.<br>C Contractive Laboration aspont Course Enrollment Do 6522000.<br>C Contractive Laboration aspont Course Enrollment Do 6522000.<br>C Contractive Laboration aspont Course Enrollment Do 6522000.<br>C Contractive Laboration aspont Course Enrollment Do 6522000.<br>C Contractive Laboration aspont Course Enrollment Do 6522000.<br>C Contractive Laboration aspont Course Enrollment Do 6522000.<br>C Contractive Laboration aspont Course Enrollment Do 6522000.<br>C Contractive Laboration aspont Course Enrollment Do 6522000.<br>C Contractive Laboration aspont Course Enrollment Do 6522000.<br>C Contractive Laboration aspont Course Enrollment Do 6522000.<br>C Contractive Laboration aspont Course Enrollment Do 6522000.<br>C Course Laboration aspont Course Enrollment Do 6522000.<br>C Course Laboration aspont Course Enrollment Do 6522000.<br>C Course Laboration aspont Course Enrollment Do 6522000.<br>C Course Laboration aspont Course Enrollment Do 6522000.<br>C C Course Laboration aspont Course Enrollment Do 6522000.<br>C C Course Laboration aspont Course Enrollment Do 6522000.<br>C C Course Laboration aspont Course Enrollment Do 6522000.<br>C C Course Laboration aspont Course Enrollment Do 6522000.<br>C C Course Course Co | A FG<br>repristanter A frees Ditts 2<br>→ B C Steench P → G ☆ S<br>→ G ☆ Steench |
|---------------------------------------------------------------------------------------------|----------------------------------------------------------------------------------------------------|----------------------------------------------------------------------------------|
|                                                                                             | Back to Content List      Exam : 64 Hours Worked Renewal Form      1.1 have read the eligibility requirements, and I am ready to attest to my hours worked and CE     name, title, and contact telephone number ready to document at the next step.     Yes     No                                                                                                    | žs completed. I have my Employer, my Supervisor's                                |
| 1<br>1<br>1<br>1<br>1<br>1<br>1<br>1<br>1<br>1<br>1<br>1<br>1<br>1<br>1<br>1<br>1<br>1<br>1 | Quit Save                                                                                                    | Submit                                                                           |
|                                                                                             |                                                                                                    |                                                                                  |

#### From this screen you may print a Certificate of Completion. Click 'Continue' when you are ready to proceed.

| 🗲 🛞 🚯 https://dec    | cnarecert.training. <b>reliaslearning.com</b> /lib/S                                               | RudentExam.aspx?CourseEnro                                       | climentiD=6820400, Viewing               | Renee Purzycki's we    | - 📾 C Search                 |                                           | – <b>୯</b> ×<br>ନ- ଜନ୍ମ ଭିକ୍ | • |
|----------------------|----------------------------------------------------------------------------------------------------|------------------------------------------------------------------|------------------------------------------|------------------------|------------------------------|-------------------------------------------|------------------------------|---|
| Cisco Webex Meetings | Relias - Delaware DHSS Divi                                                                        | Shared Web Brows                                                 | ser 📑                                    |                        |                              |                                           |                              |   |
|                      | A Dark to Content List                                                                             |                                                                  |                                          |                        |                              |                                           |                              |   |
|                      | C Back to Content List                                                                             |                                                                  |                                          |                        |                              |                                           |                              |   |
|                      | Exam : 64 Hours Work                                                                               | ed Renewal Form                                                  |                                          |                        |                              | Exit                                      | Continue                     |   |
|                      |                                                                                                    |                                                                  |                                          |                        |                              |                                           |                              |   |
|                      | Congratulations! You have                                                                          | a successfully passed                                            | the exam. If you need                    | l a continuing educati | on certificate, please click | Continue to complete the cour             | rse                          |   |
|                      | evaluation and print your of                                                                       | certificate.                                                     |                                          | to containing cources  | en continuato, prouso circa  | Contained to Complete and Com             |                              |   |
|                      |                                                                                                    |                                                                  |                                          |                        |                              |                                           |                              |   |
|                      | Exam Score: 100%                                                                                   |                                                                  |                                          |                        |                              |                                           |                              |   |
|                      | Score Required: 100%                                                                               |                                                                  |                                          |                        |                              |                                           |                              |   |
|                      |                                                                                                    |                                                                  |                                          |                        |                              |                                           |                              |   |
|                      |                                                                                                    |                                                                  |                                          |                        |                              |                                           |                              |   |
|                      | 1. I have read the eligibility<br>contact telephone number                                         | y requirements, and I an<br>ready to document at t               | n ready to attest to my<br>he next step. | hours worked and CEs   | completed. I have my Emplo   | yer, my Supervisor's name, title,         | and                          |   |
|                      | 1. I have read the eligibility<br>contact telephone number<br>Learner Response:                    | y requirements, and I an<br>ready to document at t<br>Yes        | n ready to attest to my<br>he next step. | hours worked and CEs   | completed. I have my Emplo   | yer, my Supervisor's name, title,         | and                          |   |
|                      | 1. I have read the eligibility<br>contact telephone number<br>Learner Response:<br>Correct Answer: | y requirements, and I an<br>ready to document at t<br>Yes<br>Yes | n ready to attest to my<br>he next step. | hours worked and CEs   | completed. I have my Emplo   | yer, my Supervisor's name, title,         | and                          |   |
|                      | 1. I have read the eligibility<br>contact telephone number<br>Learner Response:<br>Correct Answer: | y requirements, and I an<br>ready to document at t<br>Yes<br>Yes | n ready to attest to my<br>he next step. | hours worked and CEs   | completed, I have my Emplo   | yer, my Supervisor's name, title,         | and                          |   |
|                      | 1. I have read the eligibility<br>contact telephone number<br>Learner Response:<br>Correct Answer. | y requirements, and I an<br>ready to document at t<br>Yes<br>Yes | n ready to attest to my<br>he next step. | hours worked and CEs   | completed. I have my Emplo   | yer, my Supervisor's name, title,         | and                          |   |
|                      | 1. I have read the eligibility<br>contact telephone number<br>Learner Response:<br>Correct Answer. | y requirements, and I an<br>ready to document at t<br>Yes<br>Yes | n ready to attest to my<br>he next step. | hours worked and CEs   | completed. I have my Emplo   | yer, my Supervisor's name, title,<br>Exit | and                          |   |
|                      | 1. I have read the eligibility<br>contact telephone number<br>Learner Response:<br>Correct Answer: | y requirements, and I an<br>ready to document at t<br>Yes<br>Yes | n ready to attest to my<br>he next step. | hours worked and CEs   | completed. I have my Emplo   | yer, my Supervisor's name, title,<br>Exit | Continue                     |   |
|                      | 1. I have read the eligibility<br>contact telephone number<br>Learner Response:<br>Correct Answer: | y requirements, and I an<br>ready to document at t<br>Yes<br>Yes | n ready to attest to my<br>he next step. | hours worked and CEs   | completed. I have my Emplo   | yer, my Supervisor's name, title,<br>Exit | and<br>Continue              |   |
|                      | 1. I have read the eligibility<br>contact telephone number<br>Learner Response:<br>Correct Answer: | y requirements, and I ar<br>ready to document at t<br>Yes<br>Yes | n ready to attest to my<br>he next step. | hours worked and CEs   | completed. I have my Emplo   | yer, my Supervisor's name, title,<br>Exit | Continue                     |   |

### Now you are ready to enter your employment information; this step replaces the renewal form.

| S      | Consequencializes Street                                                                                                    | ×<br>→ ☆ © ● |
|--------|----------------------------------------------------------------------------------------------------|--------------|
|        | Evaluation: 64 Hours Worked Renewal Form                                                                                                    |              |
|        | 1. EMPLOYMENT VERIFICATION STATEMENT                                                                                                    |              |
|        | By e-signing below I certify that I am (or I was) employed with the following organization/facility during my 24 month certification period, and worked a minimum of 64 hours as a CNA performing nursing related services for pay under the supervision of a registered nurse or physician.                                                                                                    |              |
|        | Eligibility Requirements:                                                                                                    |              |
| a .    | <ul> <li>Pursuant to 16 Del. C., 3220, §2.3.4.2 A CNA must perform at least 64 hours of nursing related services for pay under the supervision of a registered nurse.</li> <li>The State of Delaware requires CNAs to have been in a paid position working for a minimum of 64 hours within the last certification period, performing nursing-related services under the supervision of a registered nurse or physician for one of the following licensed facilities:</li> </ul>                                                                                                    |              |
| 8<br>Q | <ul> <li>Assisted Living,</li> <li>Skilled Nursing Facility,</li> <li>Hospital, Licensed Home Health Care Agency (with a nurse),</li> <li>Hospice.</li> </ul>                                                                                                    |              |
|        | <ul> <li>Private duty and other health care settings without a supervising licensed nurse or physician do not qualify under state regulations for renewal.</li> <li>In addition to the employment requirement, 24-hours of Division approved continuing education (CEUs) must be completed or reported through Relias.</li> <li>For the purposes of this CNA renewal, CEUs will only be accepted from the Relias online learning portal through your employer or the State of Delaware.<br/>Nursing students who are currently enrolled in a nursing program will be given credit for nursing courses if they have earned a grade of 'C' or better; transcripts must be submitted to the Division of Health Care Quality. Please call 302-421-7410 for instructions.</li> <li>If you have completed Relias training through your employer, you must contact Relias Support to request that your transcript be transfered to this site for verification by the Division of Health Care Quality.</li> </ul> |              |
|        | Pursuant to 16 Del.C. 3220, §5.1.12 A CNA may be disciplined for committing fraud, misrepresentation or deceit in taking the CNA test or in obtaining certification.                                                                                                    |              |
|        | Please enter the organization/facility name and address where you completed your 64 hours of work over your past 24 hour certification period and date of hire:                                                                                                    | •            |

Please enter the name of your employer, the address, and your date of hire in the first box. If you work for a corporation (i.e. Genesis Healthcare, Onix, LLC, Five Star) please enter your employer and the actual location where you (i.e. Genesis, Silver Lake, Cadia Silverside, Forwood Manor). If you no longer work for the employer where you completed your 64 hours please enter your date of hire AND the date you left; this information will be verified by DHCQ. In the second box please reenter your date of hire using the two digit month, two digit day, and four digit year format.

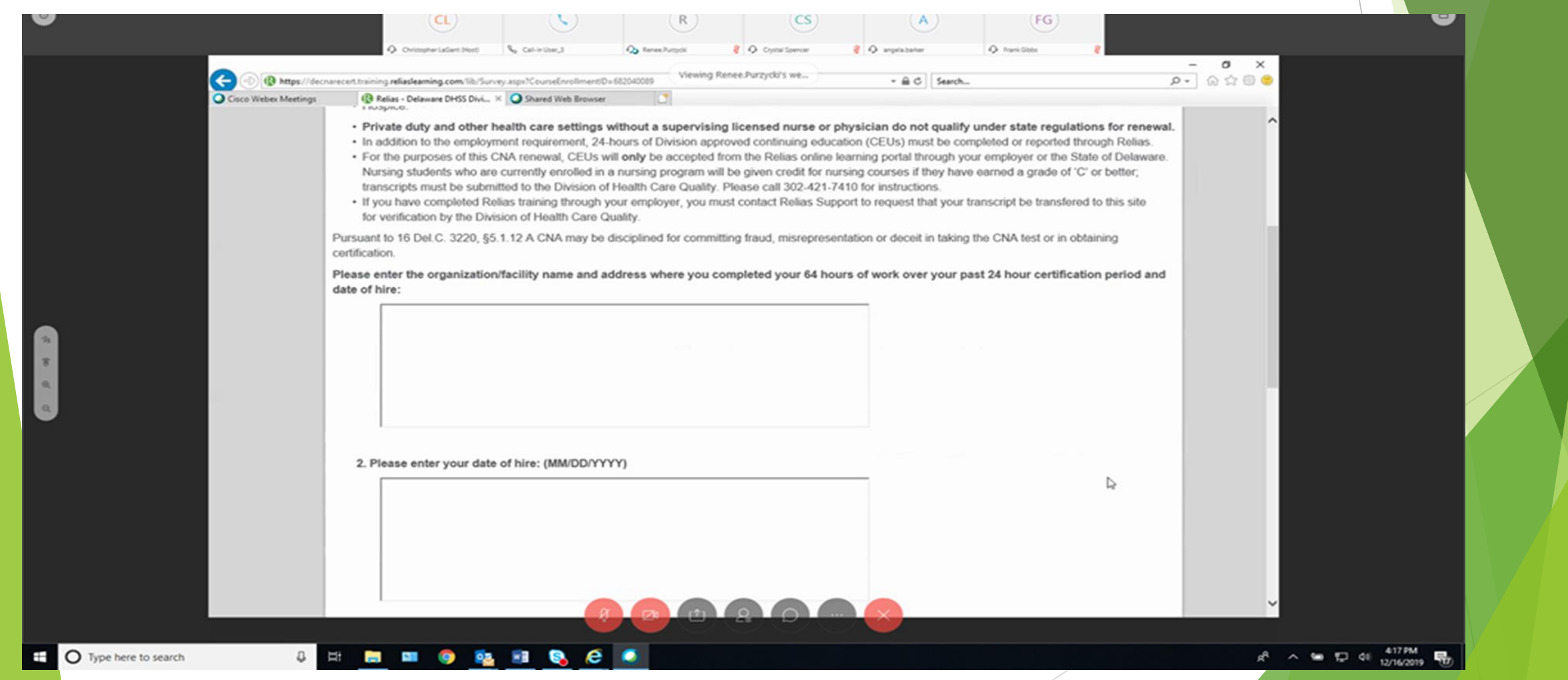

In the third box please enter your Supervisor's name and title. If the Staffing Coordinator or Human Resources Personnel usually verify employment, please enter that person's name and title. In the fourth box enter the individual's telephone number.

| Cisco Weber    | ttps://decnarecert.training.reliaslearning.com/lib/Survey.asps/CourseEnrollmentD=652040000 Viewing Renee.Purzycki's we +                                                                                                    |  |
|----------------|----------------------------------------------------------------------------------------------------|--|
|                | 4. Please enter your supervisor's contact telephone number. 302-421-1111                                                                                                    |  |
| 19<br>19<br>10 | 5. I attest that the information that I entered is valid and that I completed 64 hours of work experience over the past 24 months. I acknowledge that false information for re-certification can result in the loss of my CNA certification. |  |
|                | This evaluation is NOT anonymous. Your instructor will be able to see your individual responses. You will only be able to take this evaluation once. Thank you for participating.                                                            |  |

#### You must answer 'YES' to statement #5, and then check the box for the affirmation statement. Click 'Submit' when you are ready to proceed.

| Concerner meetings | Relias - Delaware DHSS Divi., × Q Shared Web Browser                                                                                                    | * B C Starch                                                                                                    | D. 0100 |
|--------------------|----------------------------------------------------------------------------------------------------|----------------------------------------------------------------------------------------------------|---------|
|                    |                                                                                                    |                                                                                                    | ^       |
|                    | 4. Please enter your supervisor's contact telephone number.                                                                                                    |                                                                                                    |         |
|                    | 302-421-1111                                                                                                    |                                                                                                    |         |
|                    |                                                                                                    |                                                                                                    |         |
|                    |                                                                                                    |                                                                                                    |         |
|                    |                                                                                                    |                                                                                                    |         |
|                    |                                                                                                    |                                                                                                    |         |
|                    |                                                                                                    |                                                                                                    |         |
|                    |                                                                                                    | after a state and a set a state that a set of a second back the state of the second second se |         |
|                    | 5. I attest that the information that I entered is valid and that I completed 64 hours of<br>that false information for re-certification can result in the loss of my CNA certification                                                                                                    | of work experience over the past 24 months. I acknowl<br>ion.                                                                                                    | edge    |
|                    | 6. I attest that the information that I entered is valid and that I completed 64 hours of that false information for re-certification can result in the loss of my CNA certification entered is Yes                                                                                                    | of work experience over the past 24 months. I acknowl<br>ion.                                                                                                    | edge    |
|                    | <ul> <li>5. I attest that the information that I entered is valid and that I completed 64 hours of that false information for re-certification can result in the loss of my CNA certification</li> <li>Yes</li> <li>No</li> </ul>                                                                                           | of work experience over the past 24 months. I acknowl<br>lon.                                                                                                    | edge    |
|                    | <ul> <li>5. I attest that the information that I entered is valid and that I completed 64 hours of that false information for re-certification can result in the loss of my CNA certification</li> <li>Yes</li> <li>No</li> </ul>                                                                                           | of work experience over the past 24 months. I acknowl                                                                                                    | edge    |
|                    | S. I attest that the information that I entered is valid and that I completed 64 hours of that false information for re-certification can result in the loss of my CNA certification                                                                                                    | of work experience over the past 24 months. I acknowl                                                                                                    | ank     |
|                    | S. I attest that the information that I entered is valid and that I completed 64 hours of that false information for re-certification can result in the loss of my CNA certification • Yes     No     This evaluation is NOT anonymous. Your instructor will be able to see your individual response you for participating. | of work experience over the past 24 months. I acknowl<br>ion.<br>onses. You will only be able to take this evaluation once. Th                                                                                                    | ank     |
|                    | S. I attest that the information that I entered is valid and that I completed 64 hours of that false information for re-certification can result in the loss of my CNA certification                                                                                                    | of work experience over the past 24 months. I acknowl<br>ion.<br>onses. You will only be able to take this evaluation once. Th<br>m the person who completed                                                                                                    | ank     |
|                    | S. I attest that the information that I entered is valid and that I completed 64 hours of that false information for re-certification can result in the loss of my CNA certification                                                                                                    | of work experience over the past 24 months. I acknowl<br>ion.<br>onses. You will only be able to take this evaluation once. Th<br>m the person who completed                                                                                                    | ank     |

O Type

#### Once you get to this screen you have the option to print, email, or download the Certificate of Completion.

| O Cisco Webex Meeting | s                                                                                                    |   |
|-----------------------|----------------------------------------------------------------------------------------------------|---|
|                       |                                                                                                    | ^ |
|                       | <back< th=""><th></th></back<>                                                                                                    |   |
|                       | Print Certificate                                                                                                    |   |
|                       | Certificate Information Manage License(s)/Certification(s) Print Certificate                                                                                                    | _ |
|                       | You do not currently have any license/certification information stored. If you would like to print a certificate for CE credit, please click <i>here</i> to enter your license/certification information. |   |
|                       | Certificate(s) *                                                                                                    |   |
|                       | Click here to select which certificate(s) to print.                                                                                                    |   |
|                       | Note: The certificate will appear in a pop-up window. Please disable any popup blockers before proceeding or hold down the CTRL key while clicking the Print Certificate button to bypass any blockers.   |   |
|                       | Learner Information                                                                                                    |   |
|                       | Please verify that all information is correct.                                                                                                    |   |
|                       | Name *                                                                                                    |   |
|                       | Test User                                                                                                    |   |
|                       | Mailing Address *                                                                                                    |   |
|                       |                                                                                                    |   |
|                       | City *                                                                                                    |   |
|                       |                                                                                                    |   |
|                       | State/Province *                                                                                                    |   |
|                       |                                                                                                    |   |

This is the last step. One you have completed all of your courses and submitted your Employment information you are done; DHCQ will be notified electronically and will verify all information. Please allow up to 48 hours for your certification renewal to be processed.

| Cisco Webey Meetin | Cisco Webex Meetings @ Relias - Delaware DHSS Div × O Shared Web Browser                                       | · HO SHOL                                                                                                    |  |
|--------------------|----------------------------------------------------------------------------------------------------|----------------------------------------------------------------------------------------------------|--|
|                    | 64 Hours Worked Renewal Form 0 hours                                                                           | + More Properties                                                                                                    |  |
|                    | Lessons and Exams                                                                                              | My Licenses & Certifications                                                                                                    |  |
| (h) <b>(b)</b> (h) | Congratulations! You've completed your course. Review Read This - Start Final Exam -                           | You do not currently have any license or certificate information stored.<br>If you would like to receive CE credit, please enter your license or certificate information. |  |
|                    | If you would like to print a certificate, please continue to the section below.<br>Evaluation and Certificates | Available Certificates                                                                                                    |  |
|                    | Complete Evaluation Print Certificate                                                                          | This course has no certificates.                                                                                                    |  |
|                    |                                                                                                    |                                                                                                    |  |